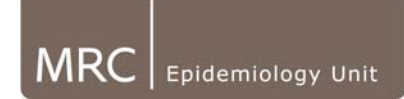

## 10. Loading data:

As explained above in the previous sections, the software will only be able to load files in recognised formats ie.

- Actiheart .txt files (exported as comma from Commercial Software)
- Start times tables .csv format

For further information on the data file formats refer to the relevant sections relating to the specific data types.

 Click on the "Data Loader" icon from the toolbar. or select "Tools" and "Data Loader"

- A data loader window will appear.
- Click on the "Add files to queue" icon
- Browse through your computer and select the relevant data:

| MRC Open                                             |                                                                                                    | ×                                                                                                    |
|------------------------------------------------------|----------------------------------------------------------------------------------------------------|----------------------------------------------------------------------------------------------------|
| Look <u>i</u> n:                                     | 🗀 LongTerm 🗾 🤌 😕 🛄 🕻                                                                                                    |                                                                                                    |
| My Recent<br>Documents<br>Desktop<br>My<br>Documents | PhysicalActivityData Data - IA Cambridge H DATA A H DATA FINAL_DATABASE(S) VISIT 1 CSVFiles_IAUK_Visit1 CSVFiles_IAUK_Visit1 CSVFiles_IAUK_Visit1 CSVFiles_IAUK_Visit1 O09_bottom.txt 009_bottom.txt 009_bottom.txt 009_bottom.txt 012_bottom.txt 024_bottom.txt 012_bottom.txt 025_bottom.txt 025_bottom.txt 025_bottom.txt 025_bottom.txt 025_bottom.txt 025_bottom.txt 025_bottom.txt 025_bottom.txt 025_bottom.txt 025_bottom.txt 025_bottom.txt 025_bottom.txt 025_bottom.txt 025_bottom.txt 025_bottom.txt 025_bottom.txt 026_bottom.txt 026_bottom.txt 0 | <pre>     058_L     059_L     059_L     061_L     062_L     063_L     065_L     065_L     066_L     066_L     066_L     066_L     069_L     069_L     009_L     000_L     000_L     000_L</pre> |
| My<br>Computer<br>S<br>My Network<br>Places          | File name:     "068_bottom.txt" "069_bottom.txt" "071_top.txt" "072_bottom.txt"       Files of type:     Artibeart lagger & Start Time (CSV) Files                                                                                                    | Open<br>Cancel                                                                                                    |

- Highlight single or multiple files (by holding down Ctrl & Shift) and click "Open" to add them to the loader window: (It is possible to browse to multiple folders and add to queue before loading).
- Click the 'Load files in queue' icon to upload your selected files to the software. A status bar at the bottom of the loader window will show you how the loading is progressing.

|                |      | MRC Phys | ical Activity Data Loader | X                                                             |     |                       |
|----------------|------|----------|---------------------------|---------------------------------------------------------------|-----|-----------------------|
| 'Load files in | ] —— |          | <b>5</b>                  |                                                               |     |                       |
| queue' icon    |      | #        | Name                      | Path                                                          |     |                       |
|                |      | 1        | 001_bottom.txt            | V:\Studies\InterAct_WP_2.6\StudyData\PhysicalActivityData\Dat |     |                       |
|                | 1    | 2        | 002_top.txt               | V:\Studies\InterAct_WP_2.6\StudyData\PhysicalActivityData\Dat |     |                       |
|                |      | 3        | 003_bottom.txt            | V:\Studies\InterAct_WP_2.6\StudyData\PhysicalActivityData\Dat |     |                       |
|                |      | 4        | 004_top.txt               | V:\Studies\InterAct_WP_2.6\StudyData\PhysicalActivityData\Dat |     |                       |
|                |      | 5        | 005_Bottom.txt            | V:\Studies\InterAct_WP_2.6\StudyData\PhysicalActivityData\Dat |     |                       |
|                |      | 6        | 006_bottom.txt            | V:\Studies\InterAct_WP_2.6\StudyData\PhysicalActivityData\Dat |     |                       |
|                |      | 7        | 007_bottom.txt            | V:\Studies\InterAct_WP_2.6\StudyData\PhysicalActivityData\Dat |     |                       |
|                |      | 8        | 008_bottom.txt            | V:\Studies\InterAct_WP_2.6\StudyData\PhysicalActivityData\Dat |     |                       |
|                |      | 9        | 009_bottom.txt            | V:\Studies\InterAct_WP_2.6\StudyData\PhysicalActivityData\Dat | L 1 |                       |
|                |      | 10       | 010_bottom.txt            | V:\Studies\InterAct_WP_2.6\StudyData\PhysicalActivityData\Dat |     | Processing bar will   |
|                |      | 11       | 011_top.txt               | V:\Studies\InterAct_WP_2.6\StudyData\PhysicalActivityData\Dat | r   | i i occossing bai min |
|                |      | 12       | 012_bottom.txt            | V:\Studies\InterAct_WP_2.6\StudyData\PhysicalActivityData\Pat |     | appear nere to        |
|                |      | 13       | 013_bottom.txt            | V:\Studies\InterAct_WP_2.6\StudyData\PhysicalActivityData\Dat |     | indicate upload       |
|                |      | 14       | 014_TOP.txt               | V:\Studies\InterAct_WP_2.6\StudyData\PhysicalActivityData\Dat |     | indicate aplead       |
|                |      | 15       | 015_bottom.txt            | V:\Studies\InterAct_WP_2.6\StudyData\PhysicalActivityData\Dat |     |                       |
|                |      | 16       | 016_top.txt               | V:\Studies\InterAct_WP_2.6\StudyData\PhysicalActivityData\Dat |     |                       |
|                |      | 17       | 017_Bottom.txt            | V:\Studies\InterAct_WP_2.6\StudyData\PhysicalActivityData\Dat |     |                       |
|                |      | 10       | 019 bottom tvt            | UISchudiachTatardat WD 2 glatudyData\DhyciaaldatiuityData\Dat |     |                       |
|                |      |          |                           |                                                               |     |                       |

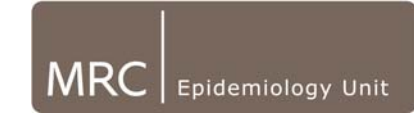

- Once finished loading, the data should appear in the Left side of the main • screen. (NB: There is automated refresh, however, if the data does not appear in the left hand field of the original software screen, try clicking the "Refresh from Database" icon in the top left of the main window).
- **IMPORTANT:** Check the generated loader error log for each batch of data • loaded to check whether all data has loaded successfully. This will be date and time stamped with the time of attempted data loading (loader-logyyyy-mm-dd-hh-mm-ss.csv) & is found in the same folder as the .bat & .jar file (C:\Program Files\MRC Epidemiology Unit\Physical Activity Data\ xml shadowing).

|      | Microsoft Excel - loader-log-2010-08-02-03-32-54.csv                                                                                                    |                           |                     |              |             |                |  |
|------|----------------------------------------------------------------------------------------------------|---------------------------|---------------------|--------------|-------------|----------------|--|
| :2   | <u>Eile E</u> dit                                                                                                    | <u>V</u> iew <u>I</u> nse | ert F <u>o</u> rmat | Tools D      | ata S-PLUS  | <u>W</u> indow |  |
| 1    | E = C = C = Σ + 2     E     E |                           |                     |              |             |                |  |
| 1    | 1 1 1 1 1 1 1 1 1 1 1 1 1 1 1 1 1 1 1                                                                                                    |                           |                     |              |             |                |  |
| A1 - |                                                                                                    |                           | <i>f</i> ∗ File     |              |             |                |  |
|      | A                                                                                                    | В                         | С                   | D            | E           | F              |  |
| 1    | File                                                                                                    | Timestamp                 | Message 1           | Line (if app | Message     |                |  |
| 2    | V:\Studies                                                                                                    | Mon Aug                   | INFO                | 'Loaded in   | 2124 millis | seconds'       |  |
| 3    | V:\Studies                                                                                                    | Mon Aug I                 | INFO                | 'Loaded in   | 1203 millis | seconds'       |  |
| 4    | V:\Studies                                                                                                    | Mon Aug                   | INFO                | 'Loaded in   | 1250 millis | seconds'       |  |
| 5    | V:\Studies                                                                                                    | Mon Aug                   | INFO                | 'Loaded in   | 1937 millis | seconds'       |  |
| 6    | V:\Studies                                                                                                    | Mon Aug I                 | INFO                | 'Loaded in   | 2468 millis | seconds'       |  |
| 7    | V:\Studies                                                                                                    | Mon Aug                   | INFO                | 'Loaded in   | 860 millise | econds'        |  |
| 8    | V:\Studies                                                                                                    | Mon Aug                   | INFO                | 'Loaded in   | 1531 millis | seconds'       |  |
| 9    | V:\Studies                                                                                                    | Mon Aug                   | INFO                | 'Loaded in   | 1515 millis | seconds'       |  |
| 10   | V:\Studies                                                                                                    | Mon Aug                   | INFO                | 'Loaded in   | 1281 millis | seconds'       |  |

If there is an ERROR present (see problem solving section), check why this may be present (ie check data format is correct). If problem is unclear-seek further advice.

## 10.1. Sorting & Grouping files

- Within the Java software files are automatically sorted by the Variability Snapshot Key (sequential from order of loading).
- Files can be **Sorted** by all columns, by clicking on the Column headers

| PORC            | Physical Activity Data Newer (Study, InterAct) |   |   |             |     |             |          |    |
|-----------------|------------------------------------------------|---|---|-------------|-----|-------------|----------|----|
| File View Tools |                                                |   |   |             |     |             |          |    |
| 🗟 🐱 🗠 🔛 🐍       |                                                |   |   |             |     |             |          |    |
|                 |                                                |   |   |             |     |             |          |    |
| *#              | Туре                                           | Ρ | D | Uploaded    | Par | File        | Start D  | St |
| 1               | Variability                                    |   |   | 28-Jul-2010 | 001 | 001_botto   | 19-Jul-2 |    |
| 2               | Variability                                    |   |   | 28-Jul-2010 | 002 | 002_top.txt | 11-Jul-2 |    |
| 3               | Variability                                    |   |   | 28-Jul-2010 | 003 | 003_botto   | 05-Jul-2 |    |
| 4               | Variability                                    |   |   | 28-Jul-2010 | 004 | 004_top.txt | 04-Jul-2 |    |
| 5               | Variability                                    |   |   | 28-Jul-2010 | 005 | 005_Botto   | 17-Jul-2 |    |
| 6               | Variability                                    |   |   | 28-Jul-2010 | 006 | 006 botto   | 04-Jul-2 |    |

- They can be **Grouped** in the list by Participant, File, Date, Type, Status, Upload date or Start date by clicking on the "set field for grouping" icon.
- Once Grouped, the file list can then be sorted as desired. • To return to normal view, sort by "None".

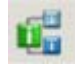

Loading data into the the PA Java Software- Version 1.1 Author: KW

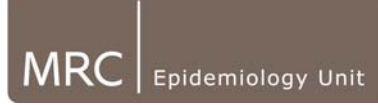

- NB: Currently, these sorting preferences are not remembered once the software is closed, therefore, will have to resort upon re-opening software.
- Grouping and sorting data can slow the database if slowing occurs (most evident when viewing files) click the database refresh button

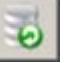

## 10.2. Problem solving

| Error                                                                                                    | Possible Cause/Solution                                                                                                    |
|----------------------------------------------------------------------------------------------------|----------------------------------------------------------------------------------------------------|
| Loader log errors:<br>10 V:\Studies Mon Aug (ERROR File failed to load'<br>11 V:\Studies Mon Aug (ERROR Java.lang.NullPointerException(null)'<br>12 V:\Studies Mon Aug (INFO Loaded in 453 milliseconds'<br>File has not been loaded into database | Identify which file(s) caused the error(s), (see<br>column A). Cause could be due to missing user<br>information or incorrect format of header<br>information (if file has been opened in excel & re-<br>saved). Error may give a clue as to the issue with |
|                                                                                                    | the file.                                                                                                    |
| Unsure whether data exists in a "data" folder or has been loaded into a database.                                                                                                    | Open Query Browser (see installation SOP, section<br>8). Double click on "snapshot" table, click<br>"Execute" & scroll to right. The "Study" column<br>will indicate which study profile the data has<br>loaded under.                                      |
| No files appear in left hand menu when data folder is active                                                                                                    | Have you got the correct study-profiles.xml active?                                                                                                    |